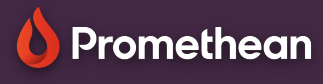

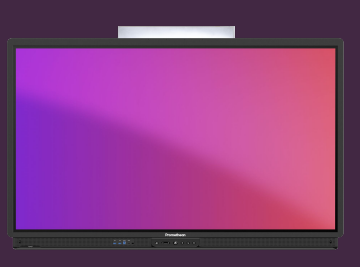

## INDSÆT GOOGLE BILLEDE ELLER YOUTUBE VIDEO

Lær hvordan du indsætter billeder eller video direkte fra Google eller Youtube på dit kanvas. 6

INDSÆT NYT

## Indsæt Google Billede eller Youtube Video

Explain Everything gør det enkelt at indsætte forskellige typer af medier. Start med at vælge knappen 🕞 Tilføj Medie.

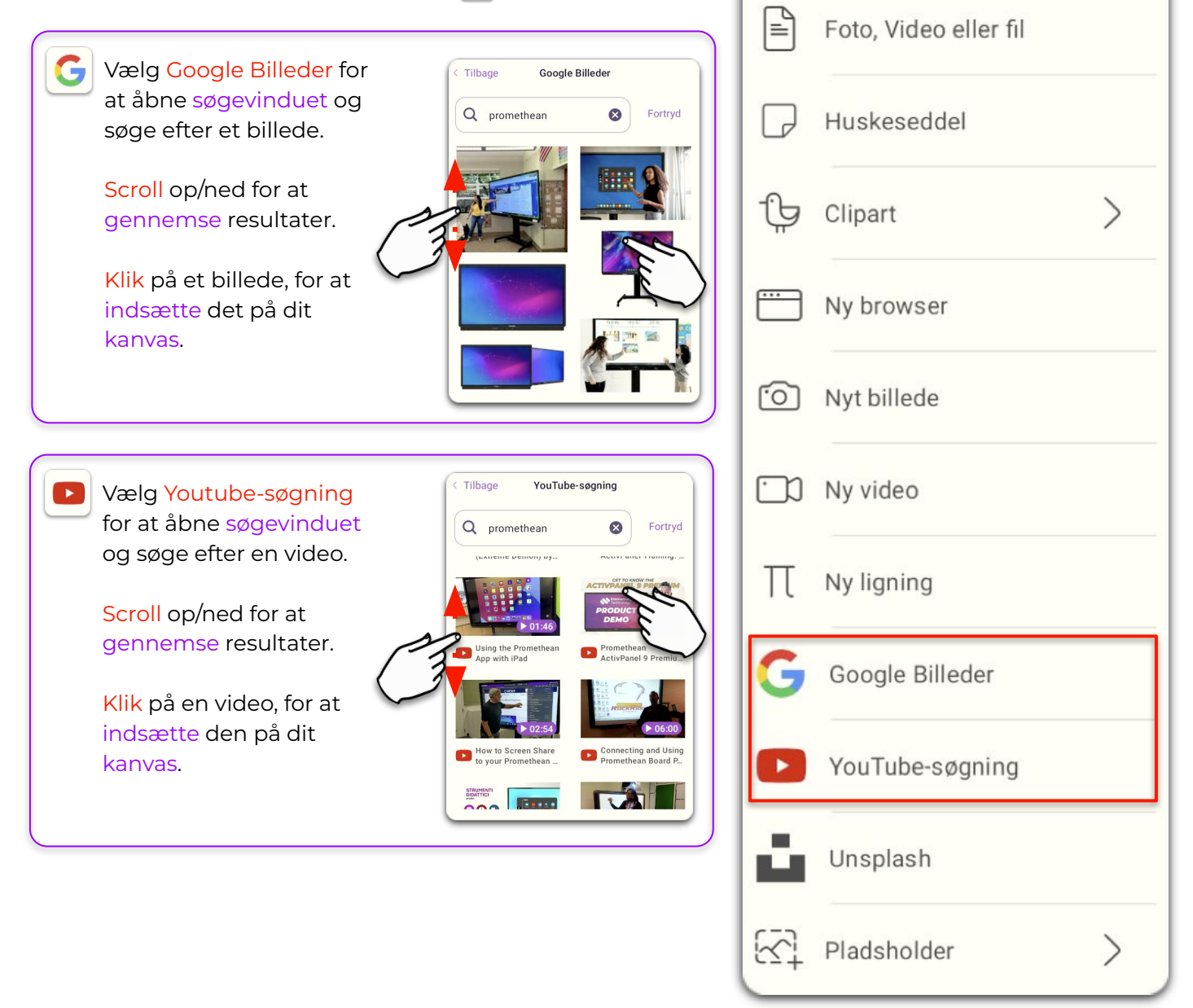